## KORTE INSTALLATIEHANDLEIDING

SOS-HORLOGE MS5x

# mijnSQS.nl

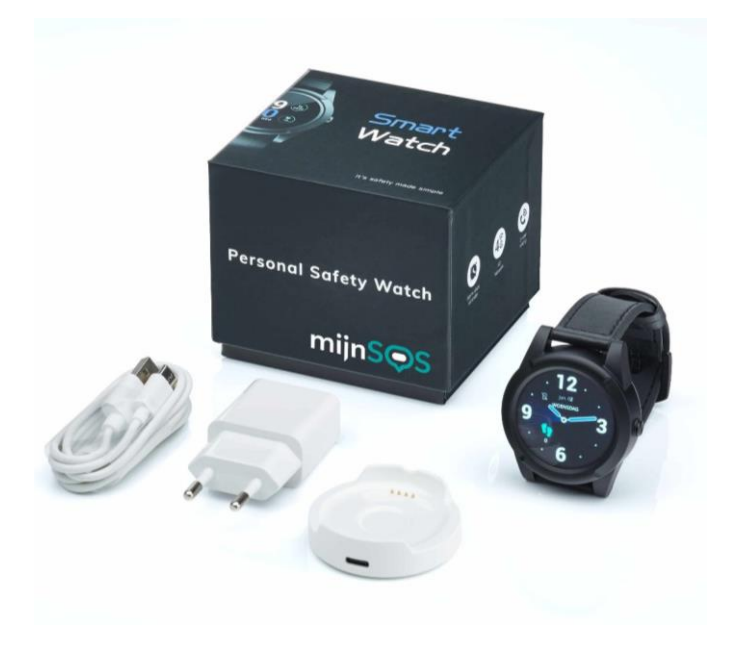

#### Uitleg knoppen

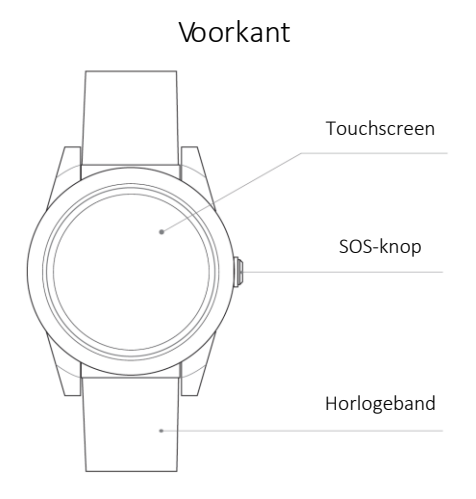

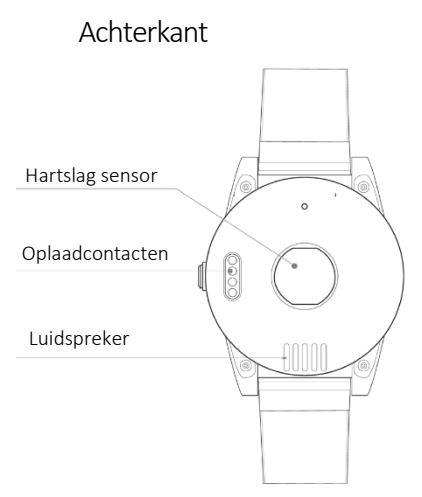

Zijkant

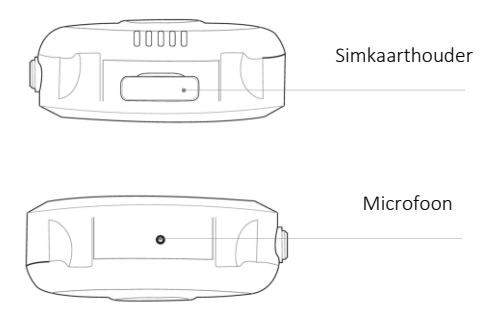

Bedankt voor het kiezen voor een alarm horloge van mijnSOS! Wij hebben voor u een simkaart geïnstalleerd, zodat uw horloge klaar is voor gebruik. U hoeft alleen nog maar de instellingen van het horloge in te stellen. Hoe u dit moet doen, kunt u lezen in deze handleiding. Voor alle mogelijkheden en instellingen kunt u de uitgebreide handleiding downloaden op onze website. U kunt het alarm horloge eenvoudig instellen via het sturen van sms'jes of door gebruik te maken van software die u gratis kunt downloaden op

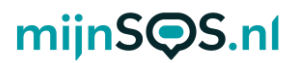

<u>mijnsos.nl/downloads</u>. Heeft u nog vragen? Neem dan contact op met de klantenservice van mijnSOS.

#### Aan- en uitzetten

U kunt het horloge inschakelen door op de SOS-knop aan de zijkant te drukken totdat het scherm aangaat. Als het scherm een tijdje niet wordt aangeraakt gaat het horloge op stand-by. U kunt het horloge dan weer inschakelen door op het scherm of op de SOS-knop te drukken. U kunt het horloge uitschakelen door naar rechts te vegen totdat u bij de instellingen komt (aangegeven met het tandwiel icoontje). Als u nu op het scherm klikt komt u in de instellingen terecht. Veeg vervolgens naar beneden en klik op 'system'. Veeg vervolgens naar beneden en klik op 'power off' om het horloge uit te schakelen.

#### Opladen

Verbind de docking station met de USB-oplader door middel van de USB-kabel. Plaats vervolgens het horloge in de docking station, zodat de oplaadcontacten van het horloge verbinding maken met de docking station. Als het horloge correct is geplaatst, geeft het horloge de gesproken bevestiging: "uw alarm wordt opgeladen".

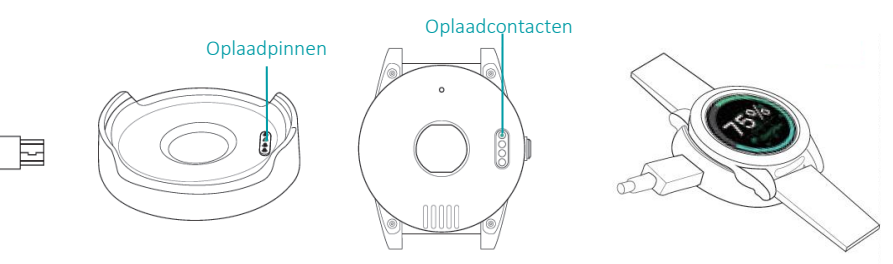

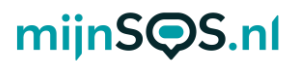

#### Telefoonnummers toevoegen

Minimaal één telefoonnummer moet ingesteld zijn voor een alarm. In totaal kunnen tien telefoonnummers worden toegevoegd. Het eerste telefoonnummer kan worden toegevoegd door dit naar het telefoonnummer van de simkaart in het horloge te sms'en: **A1,1,1,telefoonnummer** De noodknop reageert dan met: Set contact number 1 ok. Het tweede nummer kan worden ingesteld met

A2,1,1,telefoonnummer, het derde met

#### A3,1,1,telefoonnummer enz.

Voorbeeld: A1,1,1,+31612345678 Let op: Maak bij het invoeren van uw telefoonnummer gebruik van de landcode, dit is in Nederland +31. Typ in plaats van 06...... , +316......

De opgeslagen telefoonnummers kunnen worden gecontroleerd door naar de noodknop **A?** te sturen.

#### SOS-alarm

Druk 3 seconden op de SOS-knop aan de zijkant van het horloge of op het touchscreen (wanneer het startscherm in beeld is) tot het geluidssignaal klinkt. De ingestelde telefoonnummers ontvangen een sms-bericht met de locatie van het horloge en het tijdstip van het alarm. Ook worden één

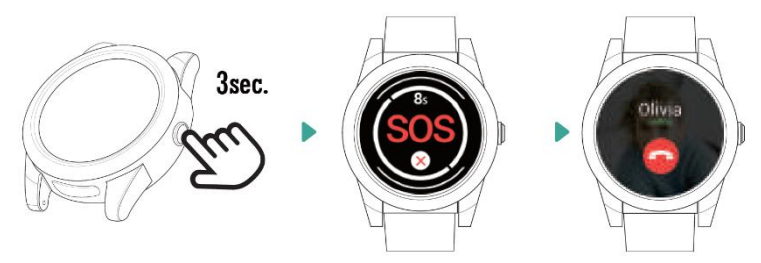

voor één alle ingestelde telefoonnummers gebeld. De bellijst wordt onderbroken door nogmaals op de SOS-knop of het scherm te drukken tussen twee oproepen in, of door de ontvanger die op zijn of haar telefoon op toets "1" drukt tijdens de oproep (het gesprek gaat dan nog wel door, maar na het gesprek gaat het horloge niet meer door met bellen). Drukt u tijdens de oproep op de SOS-knop of het scherm, dan wordt het gesprek beëindigd.

**Tip:** Om een betrouwbare werking te garanderen is het belangrijk dat u de knop juist instelt, maar ook het tegoed van de simkaart goed organiseert. Wij adviseren de knop minimaal 1 keer per maand te testen door middel van een SOS-alarm. Een goed moment daarvoor is bijvoorbeeld de 1e maandag van de maand om 12:00.

#### Locatie opvragen

Stuur, om de locatie op te vragen, het bericht **loc** naar het telefoonnummer van het alarm horloge via sms. Het alarm stuurt vervolgens een link naar Google Maps. Voorbeeldantwoord horloge: Date: 05/08/2021 Time: 04:06:22 Speed: 36km/h Battery: 34% maps.google.com/maps?q=loc:51.464388,5.535122

#### Functies

Sleep met uw vinger naar rechts of naar links op het scherm om de verschillende functies van het horloge te bekijken. Klik vervolgens op een van de functies om naar het menu hiervan

te gaan. U kunt terug naar het startscherm gaan door op de SOS-knop te drukken. Ook kunt u een stap terug gaan door vanaf de linkerkant van het scherm naar rechts te vegen. Hieronder staan enkele functies verder uitgelegd.

#### Bellen

Veeg naar rechts totdat u bij het scherm 'contact' terecht komt en klik hierop om een contact te selecteren door naar links of naar rechts te vegen. Als u op een contact klikt wordt dit contact gebeld. Het uitbellen kan worden geannuleerd door op het scherm of de SOS-knop te drukken.

#### Stappenteller

Veeg enkele keren naar rechts om de stappenteller te bekijken. In dit menu kunt u onder andere de afstand en het aantal verbrande calorieën bekijken. De stappenteller staat standaard ingeschakeld.

#### Val-alarm

Een val-alarm kan worden ingesteld via sms, de software of de app, kijk hiervoor in de uitgebreide handleiding op <u>mijnsos.nl/</u> <u>gebruiksaanwijzingen</u>. Standaard staat het val-alarm echter uitgeschakeld. Als het horloge een val detecteert, wordt automatisch een alarm geactiveerd. Als het alarm wordt geactiveerd heeft u 10 seconden de tijd om het alarm te annuleren. U kunt het alarm annuleren door op het scherm of op de SOS-knop te drukken. Bij dagelijkse bezigheden zoals sporten is het namelijk mogelijk dat het alarm wordt geactiveerd.

Let op: Het val-alarm is een technisch hulpmiddel. Iedere val is

anders en soms moeilijk te detecteren. Het horloge geeft dus nooit een 100% betrouwbare valdetectie. Druk altijd op de SOS-knop in een noodsituatie.

#### Uitgebreide handleiding

Het alarm horloge is ook op andere manieren in te stellen, zoals via de Smart Locator app of via software op uw computer. De software biedt uitgebreidere instellingsmogelijkheden zonder dat u verbonden bent aan de kosten van het sturen van sms-berichten voor het veranderen van instellingen. Kijk voor de downloads van de software en de app op <u>mijnsos.nl/downloads</u>. Op <u>mijnsos.nl/</u> <u>gebruiksaanwijzingen</u> vindt u de uitgebreide gebruiksaanwijzing, een installatievideo en een lijst met alle sms-commando's.

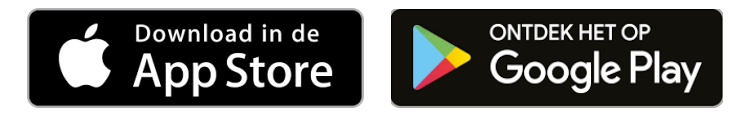

#### Plaatsing van de nanosimkaart

Standaard is er een simkaart van L-mobi in de noodknop geïnstalleerd. Mocht u een andere simkaart willen installeren dan kunt u dat op de volgende manier doen:

 Standaard zijn simkaarten vergrendeld met een pincode, gebruik een telefoon om de simkaart te ontgrendelen en daarna de pincode beveiliging uit te schakelen.

Zorg ervoor dat de pincodevergrendeling van de simkaart is afgehaald en dat er tegoed op staat voor plaatsing.

2. Verwijder de horlogeband van het alarm horloge. Dit kunt u doen door het schuifje aan het uiteinde van de horlogeband op te schuiven zoals in de afbeelding hieronder.

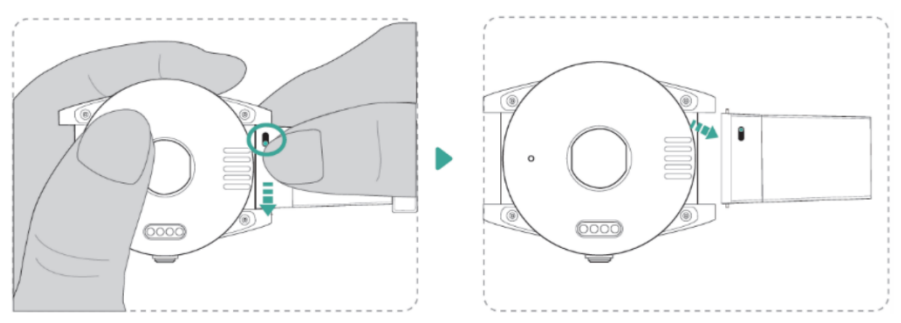

- Verwijder de simkaarthouder uit het horloge voorzichtig door middel van bijvoorbeeld de achterkant van een mesje en plaats de nanosimkaart (kleinste maat) in de houder.
- 4. Plaats de simkaarthouder terug in het horloge.
- Bevestig de horlogeband weer door het pinnetje aan de andere kant van het schuifje in de houders te plaatsen, daarna het schuifje in te drukken en de horlogeband te plaatsen totdat het schuifje weer vastklikt.

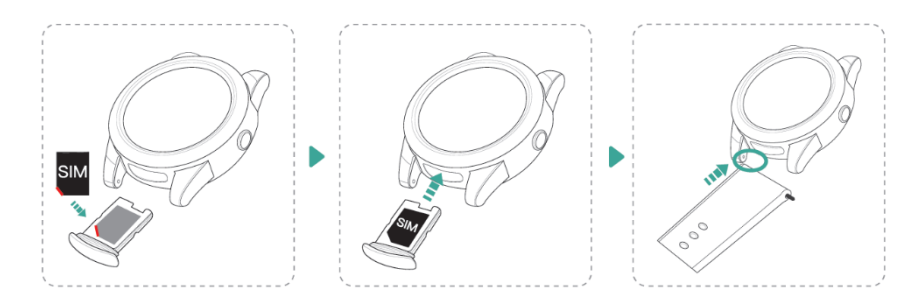